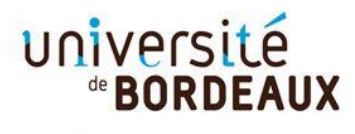

Collège Sciences de la santé

A la fin de votre dépôt de vœu, vous devez confirmer et télécharger votre dossier de candidature puis déposer les pièces justificatives demandées au format PDF.

|                                   |                                                                                                    | 1. Cliquez sur<br>[Confirmer votre candidature]                                                                                                    |
|-----------------------------------|----------------------------------------------------------------------------------------------------|----------------------------------------------------------------------------------------------------|
|                                   | Attention, votre saisie n'e<br>Si vous avez terminé de saisir vos vo<br>Confirmer votre candidature et téléch<br>Sinon, continuez votre saisie en cliquan                                                                                                    | st pas encore validée.<br>peux, cliquez sur le ren ci-dessous :<br>harger le dossier<br>t ici                                                                                                    |
| <section-header></section-header> | Apoflux UB - Test<br>Dépôt de voeux<br>Monsieur > Terminer votre demande et<br>Multificatifs à déposer en ligne pour que le voeu soit d<br>N'oubliez pas de télécharger votre dossier.<br>Vos voeux<br>L'Instruction de votre demande est assurée par : Service de<br>Afin de finaliser votre demande, vous devez déposer<br>30 janvier 2021. | Example 2      Example 2      E |
|                                   | Valider vos voeux Téléchargez votre dossier, il contient le récapitulatif de v transmettre afin de finaliser votre dépôt. Attention : pour pouvoir télécharger votre dossier, vous de utiliser les versions récentes de mozilla firefox, google c Télécharger mon doss                                                                        | os vœux, et <b>tes documents</b> que vous devrez remplir et<br>evez voir une version d'i <u>nternet explorer 9 minimum</u> ou<br>th <u>rame.</u><br>sier Retour à mon dossier                                                                                                    |

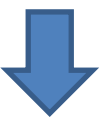

|                                                                                                    |                                                                                                    | [Déposer vos pièces justificatives]                                                                                                    |
|----------------------------------------------------------------------------------------------------|----------------------------------------------------------------------------------------------------|----------------------------------------------------------------------------------------------------|
| Université<br><b>BORDEAUX</b>                                                                                                    | Apoflux UB - Test<br>Dépôt de voeux                                                                                                    | FAQ<br>Reed help ?                                                                                                    |
| Votre n° de dossier<br>Apoflux UB                                                                                                    | Monsieur > Votre dossier Apoflux UB<br>(1 voeu formulé / 6 voeux possibles)                                                                                                    |                                                                                                    |
| Vos données personnelles                                                                                                    | 1. LP Management des centres de remise en forme ◇ Alire<br>Votre contact pour cette formation : Service de Gestion des Cursus étudiants LMD santé                                                                                                    |                                                                                                    |
| Pour les tests, profil etd : GENERAL                                                                                                    | Résultats prévus le : 15/03/2021                                                                                                    |                                                                                                    |
| Source de la connées personnelles                                                                                                    |                                                                                                    | (sous idserve de dossier complet)                                                                                                    |
| <ul> <li>Modifier votre adresse email</li> <li>Modifier votre mot de passe</li> </ul>                                                                                                    | Le dépôt des pièces justificatives pour cette formation se fait directement en ligne.                                                                                                    |                                                                                                    |
| Vos voeux UB                                                                                                    |                                                                                                    | Déposer vos pièces justificatives                                                                                                    |
| 🔶 Ajouter un voeu                                                                                                    |                                                                                                    |                                                                                                    |
| Confirmer votre candidature et<br>télécharger le dossier                                                                                                    | Supprimer                                                                                                    |                                                                                                    |
| Quitter                                                                                                    |                                                                                                    |                                                                                                    |
| >> <b>?</b> Besoin d'aide?                                                                                                    |                                                                                                    |                                                                                                    |
| Diversité<br>Bordeaux                                                                                                    | Apoflux UB - Test<br>Dépôt de voeux                                                                                                    | FAQ                                                                                                    |
|                                                                                                    | Apoflux UB - Test<br>Dépôt de voeux<br>Monsieur > Votre dossier Apoflux UB (                                                                                                    | 1 vœu formulê)                                                                                                    |
|                                                                                                    | Apoflux UB - Test<br>Dépôt de voeux<br>Monsieur > Votre dossier Apoflux UB (<br>Dépôt de dossier                                                                                                    | r νœυ formulé)                                                                                                    |
|                                                                                                    | Apoflux UB - Test         Dépôt de voeux         Monsieur       > Votre dossier Apoflux UB (         Dépôt de dossier         Les pièces justificatives que vous déposez concernent les pièces justificatives que vous déposez concernent les parties de contras de contras de con | Yoer 4. Cliquez sur Le libellé d'une pièce                                                                                                    |
|                                                                                                    | Apoflux UB - Test         Dépôt de voeux         Monsieur       > Votre dossier Apoflux UB (         Dépôt de dossier         Les pièces justificatives que vous déposez concernent le         • 8TPMC3 - LP Management des centres de remise en                                                                                                    | t vœu formulé)<br>e voer<br>h forn<br>Le libellé d'une pièce                                                                                                    |
|                                                                                                    | Apoflux UB - Test         Dépôt de voeux         Monsieur       > Votre dossier Apoflux UB (         Dépôt de dossier         Les pièces justificatives que vous déposez concernent le<br><ul> <li>8TPMC3 - LP Management des centres de remise er</li> <li>Cliquez sur la pièce que vous souhaitez ajouter à votre do<br/>Les pièces demandées dépendent de votre profil, reporter</li> </ul>                                                                                                    | e voe<br>t vœu formulé)<br>e voe<br>h for<br><b>4. Cliquez sur<br/>Le libellé d'une pièce</b><br>essier:<br>vous au fichier suivant @, pour plus d'informations. |
| <td>Apoflux UB - Test         Dépôt de voeux         Monsieur       &gt; Votre dossier Apoflux UB (         Dépôt de dossier         Les pièces justificatives que vous déposez concernent le<br/><ul> <li>8TPMC3 - LP Management des centres de remise en</li> <li>Cliquez sur la pièce que vous souhaitez ajouter à votre de<br/>Les pièces demandées dépendent de votre profit, reporter</li> <li>Dossier de candidature complété</li> </ul></td> <td>e voe<br/>4. Cliquez sur<br/>h for<br/>Le libellé d'une pièce<br/>sisier<br/>vous au fichier suivant , pour plus d'informations.</td> | Apoflux UB - Test         Dépôt de voeux         Monsieur       > Votre dossier Apoflux UB (         Dépôt de dossier         Les pièces justificatives que vous déposez concernent le<br><ul> <li>8TPMC3 - LP Management des centres de remise en</li> <li>Cliquez sur la pièce que vous souhaitez ajouter à votre de<br/>Les pièces demandées dépendent de votre profit, reporter</li> <li>Dossier de candidature complété</li> </ul>                                                                                                    | e voe<br>4. Cliquez sur<br>h for<br>Le libellé d'une pièce<br>sisier<br>vous au fichier suivant , pour plus d'informations.                                      |
| <section-header></section-header>                                                                                                    | Apoflux UB - Test         Dépôt de voeux         Monsieur       > Votre dossier Apoflux UB (         Dépôt de dossier         Les pièces justificatives que vous déposez concernent le         • 8TPMC3 - LP Management des centres de remise en         Cliquez sur la pièce que vous souhaitez ajouter à votre do<br>Les pièces demandées dépendent de votre profil, reporter         Dossier de candidature complété         Curriculum vitae                                                                                                    | ever       4. Cliquez sur<br>Le libellé d'une pièce         ever       4. Cliquez sur<br>Le libellé d'une pièce                                                  |
|                                                                                                    | Apoflux UB - Test         Dépôt de voeux         Monsieur       > Votre dossier Apoflux UB (         Dépôt de dossier         Les pièces justificatives que vous déposez concernent le<br><ul> <li>8TPMC3 - LP Management des centres de remise en</li> <li>Cliquez sur la pièce que vous souhaitez ajouter à votre do<br/>Les pièces demandées dépendent de votre profil, reporter</li> <li>Dossier de candidature complété</li> <li>Curriculum vitae</li> <li>Lettre de motivation</li> </ul>                                                                                                    | e voe<br>A Cliquez sur<br>to row<br>A Cliquez sur<br>to row<br>b for<br>b for<br>b sier<br>vous au fichier sulvant (a) pour plus d'informations.                 |
|                                                                                                    | Apoflux UB - Test         Dépôt de voeux         Monsieur       > Votre dossier Apoflux UB (         Dépôt de dossier         Les pièces justificatives que vous déposez concernent le<br><ul> <li>8TPMC3 - LP Management des centres de remise en</li> <li>Cliquez sur la pièce que vous souhaitez ajouter à votre do<br/>Les pièces demandées dépendent de votre profil, reporter</li> <li>Dossier de candidature complété</li> <li>Curriculum vitae</li> <li>Lettre de motivation</li> <li>Diplômes obtenus</li> </ul>                                                                                                    | ever A. Cliquez sur Le libellé d'une pièce                                                                                                    |

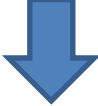

| université<br><b>BORDEAUX</b>     | <b>Apoflux UB - Test</b><br>Dépôt de voeux                                                                                                    | 5. Cliquez sur [Parcourir]          | FAQ |
|-----------------------------------|----------------------------------------------------------------------------------------------------|-------------------------------------|-----|
| Votre n° de dossier<br>Apoflux UB | Monsieur L > Votre dossier Ag                                                                                                    | Déposez le fichier<br>correspondant |     |
|                                   | Dépôt de dossier                                                                                                    | préalablement enregistré            |     |
| Vos données personnelles          | Les pièces justificatives que vous déposez con                                                                                                    | sur votre ordinateur                |     |
| Modifier vos données personnelles | <ul> <li>8TPMC3 - LP Management des centres de</li> </ul>                                                                                                    |                                     |     |
|                                   | Seul le type de fichier suivant est autorisé :                                                                                                    | [Valider]                           |     |
|                                   | PDF Type de fichier : Dossier de candidature complété Si vous souhaitez joindre plusieurs documents de ce type, vous devez créer un PDF contenant plusieurs pages . Fichier à charger     Parcourir Aucun fichier sélectionné. |                                     |     |
|                                   | 🐢 Retour à la liste de vos voeux                                                                                                    |                                     |     |

Si vous souhaitez regrouper plusieurs documents pour une même pièce (ex : dossier de candidature) vous pouvez déposer : soit un fichier PDF global (comportant plusieurs pages) ou un dossier compressé (ZIP, RAR, 7Z, etc...)

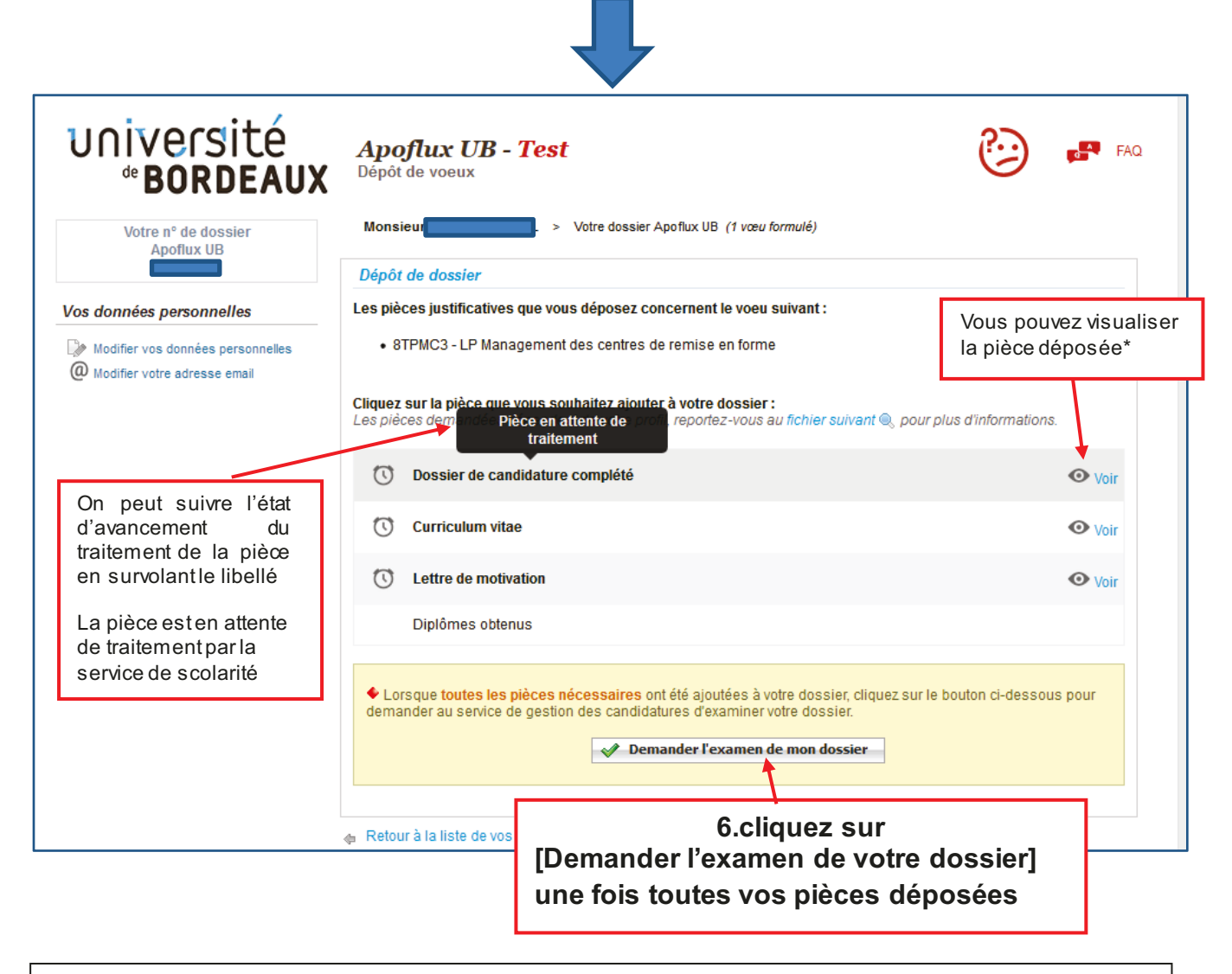

\*si la pièce n'est pas conforme vous pouvez le remplacer par un nouveau fichier en cliquant sur le libellé de la pièce (voir 5)

## Vous avez déposé un vœu et obtenu un numéro Apoflux Pour revenir dans votre dossier Apoflux depuis la page d'accueil

| UNIVERSITÉ<br>BORDEAUX<br><i>Apoflux UB - Test</i><br>Dépôt de voeux                                                                                                    | FAQ<br>Reed help ?                                                                                                    |
|----------------------------------------------------------------------------------------------------|----------------------------------------------------------------------------------------------------|
| Année universitaire : 2021 / 2022<br>Pour les tests, profil : GENERAL                                                                                                    |                                                                                                    |
| Dépôt de voeux à l'Université de Bordeaux                                                                                                    | 1ère visite sur Apoflux UB ?                                                                                                  |
| Attention ceci est un outil de dépôt de voeux, <b>II ne s'agit en aucun cas de votre inscription</b><br>administrative définitive à l'université de Bordeaux.                                                                                                    | Attention, avant de commencer vous devez posséder<br>une adresse email strictement personnelle.<br>En savoir plus             |
| En raison des<br>pièces justificative<br>étudiées dans un<br>cas échéant être d<br>Saisir<br>- votre adresse mail<br>- votre mot de passe<br>Cliquez sur                                                                                                    | Obtenir un Numéro de dossier      Vous n'avez pas reçu le mail permettant la poursuite     de votre inscription ? Cliquez ici |
| [accéder à votre dossier]<br>Pour déposer vos voeux, vous devez obtenir un Numéro Apoflux Bordeaux (rubrique 1ère visite).                                                                                                    | Accéder à votre dossier Apoflux UB<br>Email *                                                                                 |
| Ce numéro vous permettra d'accéder à votre dossier Apoflux et de :<br>• Saisir vos voeux<br>• Suivre l'évolution de votre dossier<br>• Voir les résultats une fois publiés                                                                                                    | Accéder à votre dossier Vous avez oublié votre mot de passe ? Cliquez ici                                                     |
| <ul> <li>Vous souhaitez vous réorienter après une première année d'études supérieures (que vous soyez déjà inscrit à l'université ou non) : accédez à l'application Parcoursup</li> <li>Vous êtes étudiants étrangers, veuillez prendre connaissance des informations vous concernant</li> </ul> | Calendrier des voeux Voir le calendrier                                                                                       |
| <ul> <li>Vous souhaitez déposer un dossier de candidature pour un diplôme universitaire (DU) ou<br/>inter-universitaire (DU), accédez à l'application décliée</li> </ul>                                                                                                    |                                                                                                    |

Vous pouvez également consulter la video dans l'aide disponible sur chaque page en haut à gauche de votre espace Apoflux

| 2 | FAQ         |
|---|-------------|
|   | Need help ? |
|   |             |